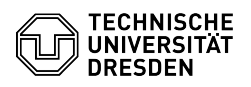

## Windows 10 Stummgeschaltetes Mikrofon reaktivieren

03.07.2024 11:18:29

## **FAQ-Artikel-Ausdruck**

| Kategorie:                                                                                                    | Weitere Dienste::PC-Services | Bewertungen:           | 1                     |
|----------------------------------------------------------------------------------------------------|------------------------------|------------------------|-----------------------|
| Status:                                                                                                    | öffentlich (Alle)            | Ergebnis:              | 0.00 %                |
| Sprache:                                                                                                    | de                           | Letzte Aktualisierung: | 08:31:20 - 15.11.2023 |
|                                                                                                    |                              |                        |                       |
| Schlüsselwörter                                                                                                    |                              |                        |                       |
| Mikrofon Mikrofone Windows Windows10                                                                                                    |                              |                        |                       |
|                                                                                                    |                              |                        |                       |
| Lösung (öffentlich)                                                                                                    |                              |                        |                       |
| In der folgenden Anleitung wird die Aktivierung eines stummgeschalteten<br>Mikrofons unter Windows 10 beschrieben:                                                                                            |                              |                        |                       |
| 1. Als Erstes in der Taskleiste unten links mit der rechten Maustaste auf das<br>Lautsprecher Symbol klicken.                                                                                                 |                              |                        |                       |
| Screenshot Taskleiste Lautsprecher Icon                                                                                                    |                              |                        |                       |
| 2. In dem nun erscheinenden Menü auf den Punkt Sounds mit der linken Maustaste<br>klicken.                                                                                                    |                              |                        |                       |
| Screenshot Lautsprecher Menü                                                                                                    |                              |                        |                       |
| 3. In dem daraufhin erscheinenden Sound Menü mit der linken Maustaste auf den<br>Punkt Aufnahme klicken.                                                                                                    |                              |                        |                       |
| Screenshot Sound Menü                                                                                                    |                              |                        |                       |
| 4. Anschließend in dem Aufnahme Menü zuerst mit der linken Maustaste das<br>gewünschte Mikrofon auswählen und dann mit der linken Maustaste unten rechts<br>im Menü auf den Punkt Eigenschaften klicken.      |                              |                        |                       |
| Screenshot Aufnahme Menü                                                                                                    |                              |                        |                       |
| 5. Jetzt in dem Eigenschaften von Mikrofon Menü mit der linken Maustaste auf<br>den Punkt Pegel klicken.                                                                                                    |                              |                        |                       |
| Screenshot Eigenschaften von Mikrofon Menü                                                                                                    |                              |                        |                       |
| 6. In dem Pegel Menü anschließend mit der linken Maustaste auf das<br>Lautsprecher Icon mit dem roten Zeichen klicken. Wenn das rote Zeichen nicht<br>mehr angezeigt wird, ist das Mikrofon wieder aktiviert. |                              |                        |                       |
| Screenshot Pegel Menü Lautsprecher stummschalten Icon                                                                                                    |                              |                        |                       |